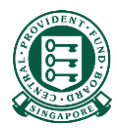

# Where to obtain the Hospital Registration Number (HRN)

## What is a HRN?

The HRN is a 13 alphanumeric characters, unique identifier of a claim. It can be used by employers/platform operators/insurers to submit reimbursements.

This document will guide the user on where to obtain the HRN for the purpose of submitting a reimbursement to the Board.

### There are 3 sources to obtain the HRN

- 1. Your employee/platform workers/insured's final medical bill
- 2. Your employee/platform workers/insured's CPF Online Statement (MediSave and Healthcare Insurance Claims and Reimbursement Online Statement)
- 3. Your employee/platform workers/insured's MediSave deduction notification or hardcopy MediSave Transaction Statement

#### Source 1: Your employee/platform workers/insured's final medical bill

• The HRN can be found under "HRN" on some medical institutions' final bill.

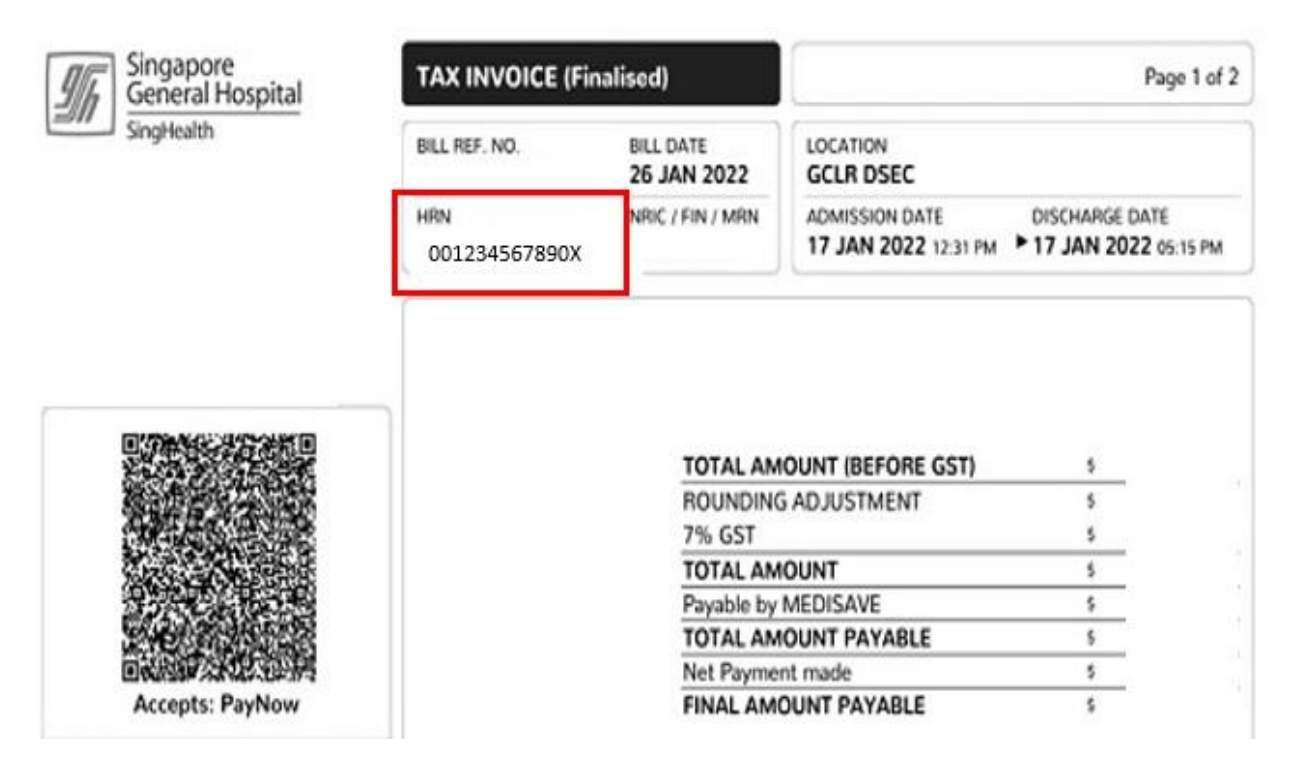

#### Source 2: Your employee/platform workers/insured's CPF Online Statement

• Your employee/platform worker/insured can login to their CPF Online Statement to obtain the HRN by following these steps:

Step 1: Log in to Healthcare dashboard (cpf.gov.sg/healthcare) under *my cpf* digital services. Your employee/insured will be prompted to login to the Healthcare dashboard via his/her Singpass.

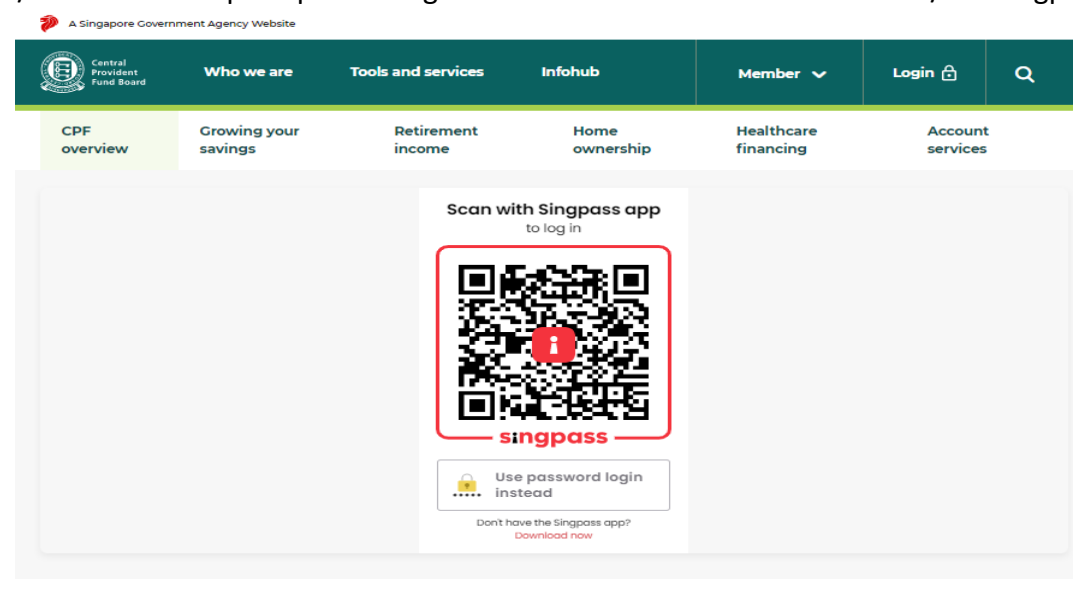

Step 2: Scroll down to "Latest healthcare payments and claims" section or select "Latest healthcare payments and claims" from the menu bar.

| A Singapore Govern                        | iment Agency website |                              |                      |                   |                         |                                                                                                    |  |  |
|-------------------------------------------|----------------------|------------------------------|----------------------|-------------------|-------------------------|----------------------------------------------------------------------------------------------------|--|--|
| Central<br>Provident<br>Fund Board        | Who we are           | Tools and servic             | es Infohub           |                   | Member 🗸                | <ul><li></li><li></li><li></li><li></li><li></li><li></li><li></li><li></li><li></li><li></li><li></li><li></li><li></li><li></li><li></li><li></li><li></li><li></li><li></li><li></li><li></li><li></li><li></li><li></li><li></li><li></li><li></li><li></li><li></li><li></li><li></li><li></li><li></li></ul> |  |  |
| 은 my cpf                                  | CPF<br>overview      | Growing your<br>savings      | Retirement<br>income | Home<br>ownership | Healthcare<br>financing | Account<br>services                                                                                                    |  |  |
| Home > my cpf                             | > Healthcare         |                              |                      |                   |                         |                                                                                                    |  |  |
|                                           |                      |                              |                      |                   |                         |                                                                                                    |  |  |
| <-NAME OF SO152291D TEST ONLY>, S0152291D |                      |                              |                      |                   |                         |                                                                                                    |  |  |
| as at 17 Nov 2021                         |                      |                              |                      |                   |                         |                                                                                                    |  |  |
| MediSave Account balance ①                |                      |                              |                      |                   |                         |                                                                                                    |  |  |
|                                           |                      |                              | \$30,000.00          |                   |                         |                                                                                                    |  |  |
|                                           |                      |                              |                      |                   |                         |                                                                                                    |  |  |
| To chec                                   | k if you have other  | messages, go to <u>My Me</u> | essages.             |                   |                         |                                                                                                    |  |  |
|                                           |                      |                              |                      | _                 |                         |                                                                                                    |  |  |
| Health                                    | insurance            | Utilisation of he            | althcare benefits    | Late              | st healthcare paym      | ents and claims                                                                                                    |  |  |

Step 3: The latest five healthcare payments and claims will be displayed here. Select the particular medical episode your employee/platform worker/insured is making a claim for. Locate the HRN under **"For Hospital Registration Number"**.

If there are more than five medical episodes, or if your employee/platform worker/insured is making a claim for a past medical episode, please proceed to click the button "**View past 15 months**". Please refer to the next page for sample image.

|    |                                                             | as at 08 Mar                                                | 2022                                                    |                                 |   |
|----|-------------------------------------------------------------|-------------------------------------------------------------|---------------------------------------------------------|---------------------------------|---|
| Ì  | MediSave payment and clair<br>For Hospital Registration Nur | <b>ms</b><br>nber Q42021A019J9E                             |                                                         |                                 | ~ |
|    | Patient name<br>ABV NAME OF S7019586J                       | Hospitalisation period<br>14 Apr 2021 to 14 Apr 2021        | Medical institution<br>NG TENG FONG GENERAL<br>HOSPITAL | Total bill<br><b>\$149.67</b>   |   |
| Ś  | MediSave payment and clair<br>For Hospital Registration Nur | <b>ms</b><br>nber Q42021A019141                             |                                                         |                                 | ~ |
|    | Patient name<br>ABV NAME OF S7019586J                       | Hospitalisation period<br>13 Apr 2021 to 13 Apr 2021        | Medical institution<br>NG TENG FONG GENERAL<br>HOSPITAL | Total bill<br><b>\$3,529.05</b> |   |
| Ø  | MediSave payment and clair<br>For Hospital Registration Nur | <b>ms</b><br>nber Q42021A0152AF                             |                                                         |                                 | ~ |
|    | Patient name<br>ABV NAME OF S7019586J                       | Hospitalisation period<br>05 Apr 2021 to 05 Apr 2021        | Medical institution<br>NG TENG FONG GENERAL<br>HOSPITAL | Total bill<br><b>\$212.00</b>   |   |
| \$ | MediSave payment and clair<br>For Hospital Registration Nur | ~                                                           |                                                         |                                 |   |
|    | Patient name<br>ABV NAME OF S7019586J                       | Hospitalisation period<br><b>05 Apr 2021 to 05 Apr 2021</b> | Medical institution<br>NG TENG FONG GENERAL<br>HOSPITAL | Total bill<br><b>\$52.08</b>    |   |
| \$ | MediSave payment and clair<br>For Hospital Registration Nur | ~                                                           |                                                         |                                 |   |
|    | Patient name<br>ABV NAME OF S7019586J                       | Hospitalisation period<br>29 Mar 2021 to 29 Mar 2021        | Medical institution<br>NG TENG FONG GENERAL             | Total bill<br><b>\$39.75</b>    |   |

• Step 4: Select the time period in which the medical bill was incurred and click "Search".

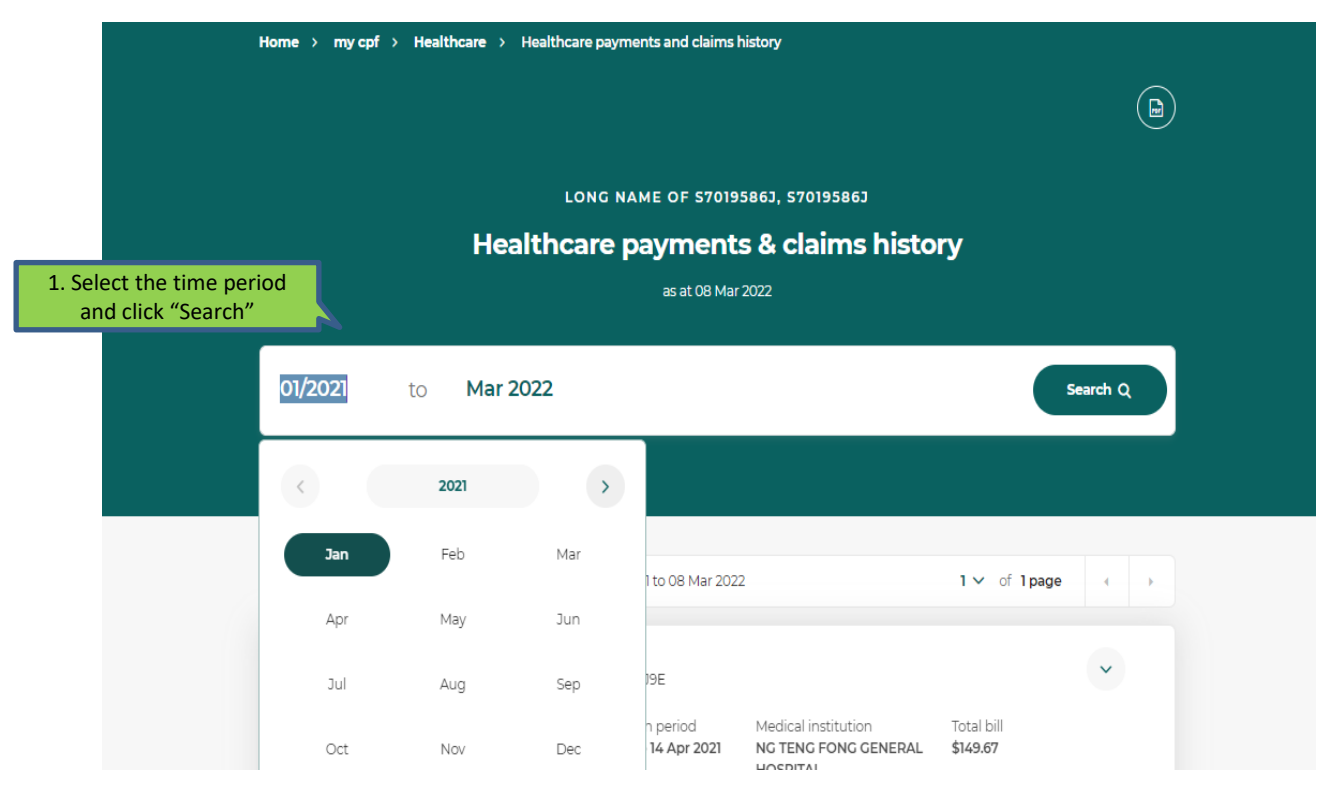

9

• Step 5: The system will extract all medical episodes during the selected time period. Click on the medical episode your employee/platform worker/insured is trying to make a claim for to view more details. Locate the HRN under "For Hospital Registration Number".

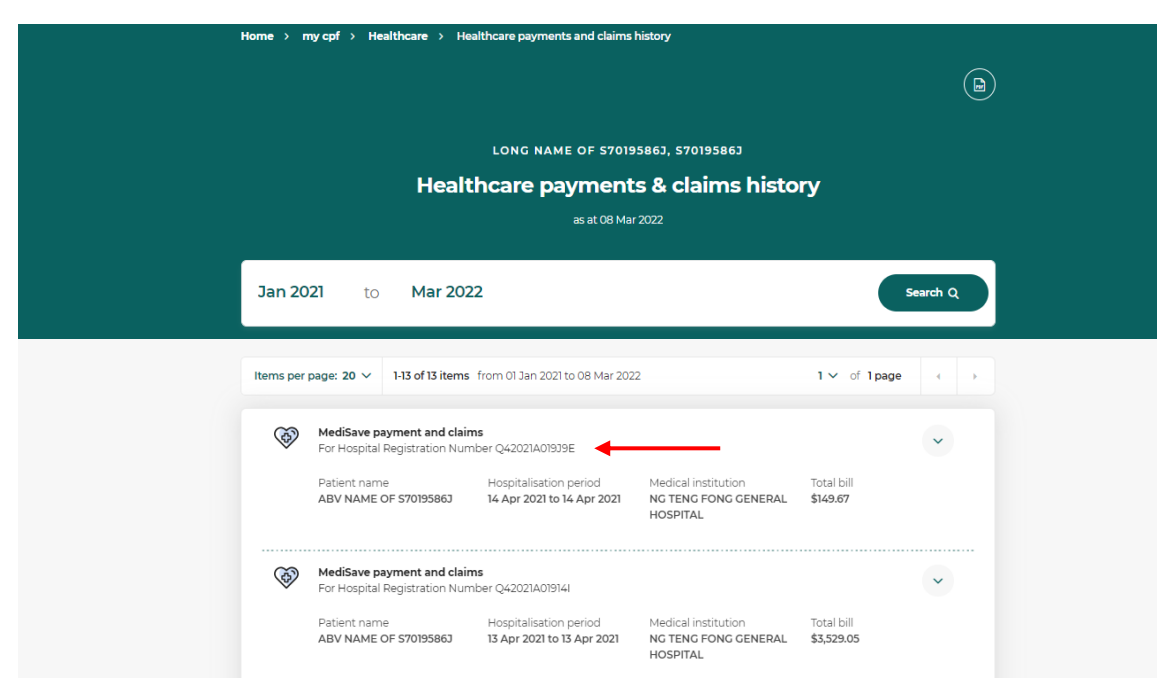

# Source 3: Your employee/platform worker/insured's MediSave deduction notification or hardcopy MediSave Transaction Statement

If your employee/platform worker/insured received a digital notification (i.e email/SMS/CPF Mobile app push notification) or the hardcopy MediSave Transaction Statement, the HRN can be found within the notification content and "Hospital Registration No." respectively.

| CB CPF Board 2:16 PM                                                           | MediSave deductions                                                                                                    | To view more details                                                                                                    |
|--------------------------------------------------------------------------------|----------------------------------------------------------------------------------------------------|----------------------------------------------------------------------------------------------------|
| To: 2:16 PM                                                                    | for medical expenses                                                                                                    | of the deduction(s)                                                                                                    |
| View in browser Dear SXXXX209F,                                                | Dear Member<br>This statement shows the deductions made from your child's MediSav<br>(Account No: SXXXX123A) for medical expenses from DD MONTH CCYY to D<br>CCYY.         | Follow the below steps to view<br>your child's healthcare<br>payments and claims history:<br>the Account<br>DD MONTH a. Log in to the CPF website<br>with your Singpass |
| MEDISAVE DEDUCTION FOR MEDICAL<br>EXPENSES<br>CHANGI GENERAL HOSPITAL deducted | If you require clarifications on the deductions, please contact the respectivi<br>institution(s), insurer(s) or employer(s).<br>Deduction Description of deduction<br>Date | ve medical b. Click on 'my cpf' and select<br>'Child' under 'My dashboards'<br>Deducted c. Select the name of your child<br>Amount (\$)                                 |
| \$95.50 from your MediSave Account                                             | 16 Jan 2018 YEO CUTE CUTE                                                                                                    | d. Select 'Latest healthcare                                                                                                    |
| on 17/04/23 for an admission/visit/medication                                  | TAN TOCK SENG HOSPITAL                                                                                                    | payments and claims' from the                                                                                                    |
| purchased on 29/06/22.                                                         | HOSPITAL REGISTRATION NO.: Q42020A02MYZD                                                                                                    | menu bar and click on 'View                                                                                                    |
| The unique Hospital Registration Number                                        | 01/11/2015 05/11/2015                                                                                                    | past 15 months'                                                                                                    |

Hardcopy MediSave Transaction Statement